## **CV360** Notifications

Review CV360 Transactional Status (Approval Workflow)

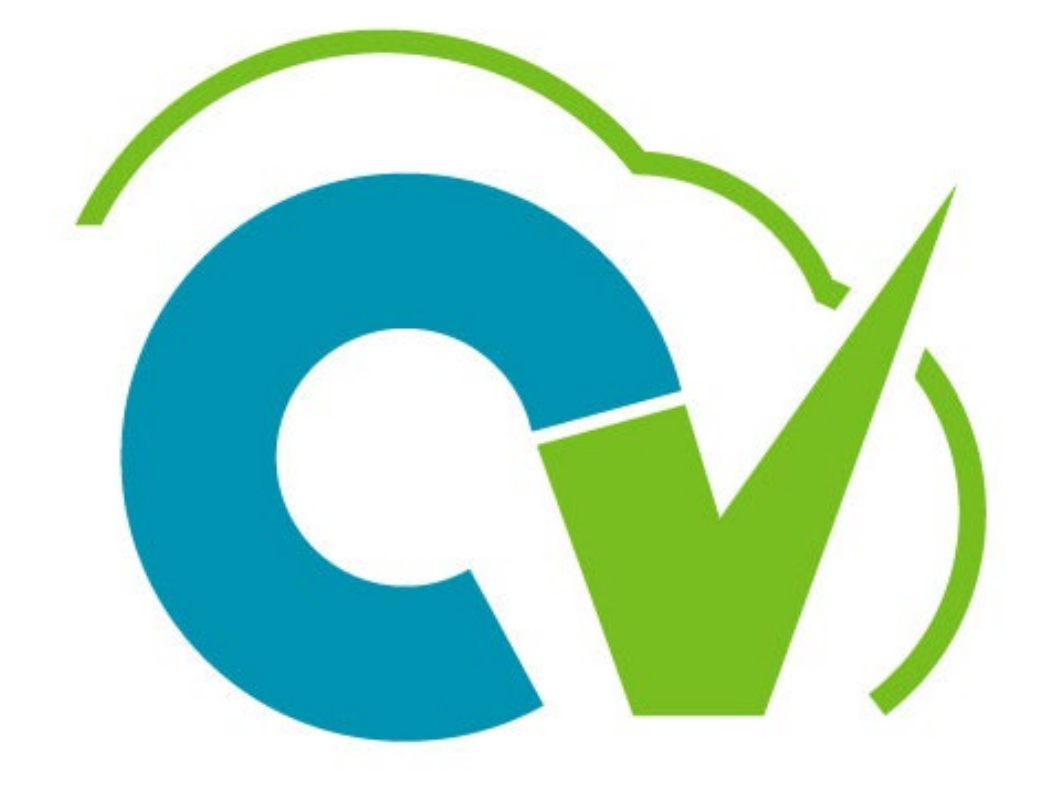

## CloudVergent 360

### **CV360** Notifications

# Review CV360 Transactional Status (Approval Workflow)

**Review approval status on pending CV360 Transactions** 

CV360 Navigation: CV360 Homepage > Things to Finish > Created By Me>

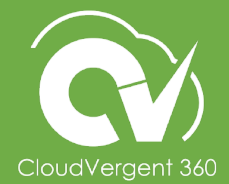

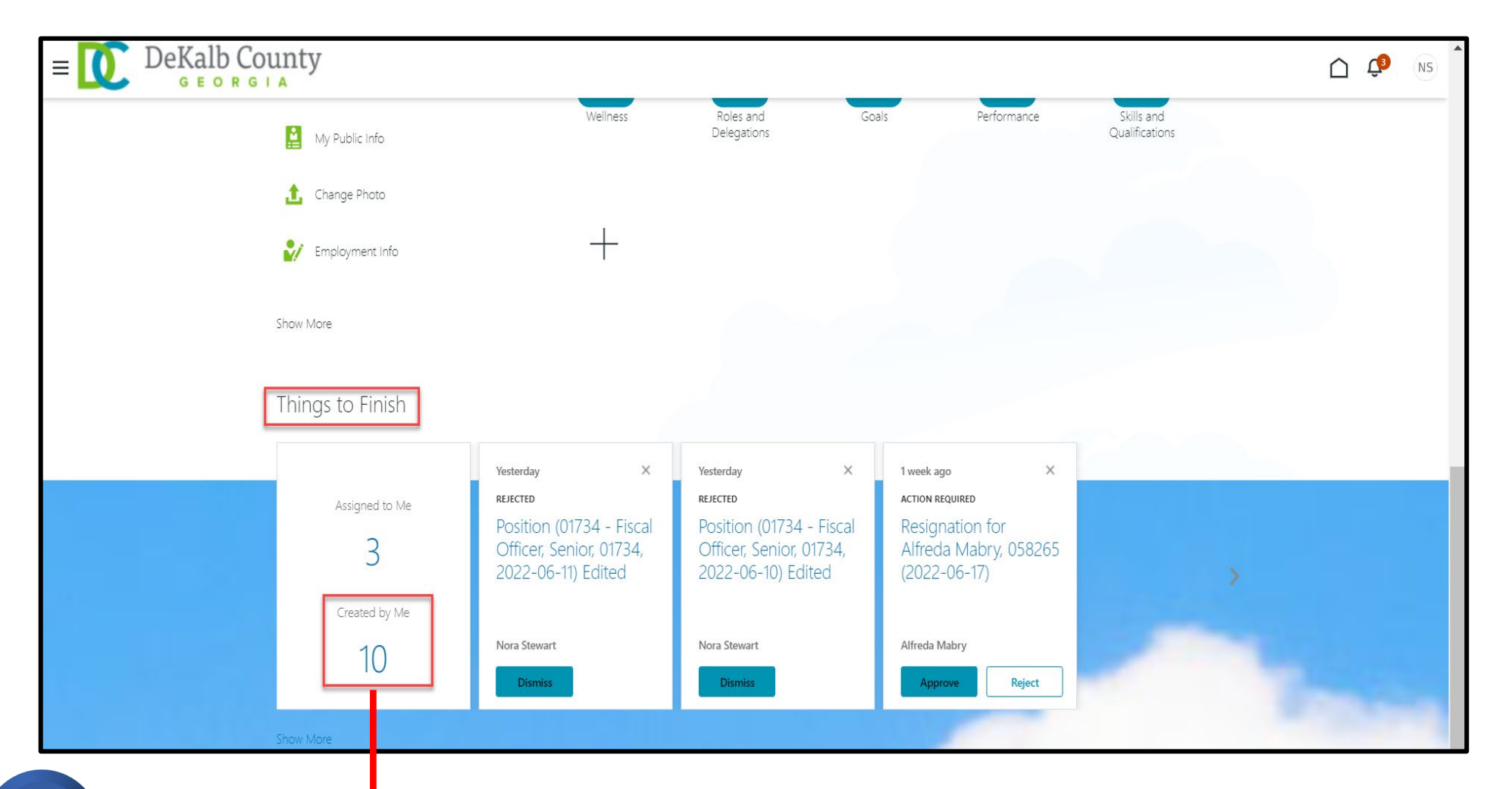

Select the *Created by Me*(10) hyperlink in the Things to Finish section on the homepage.

1

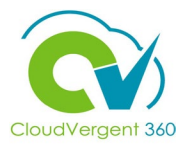

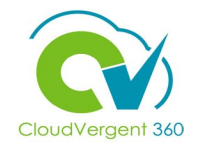

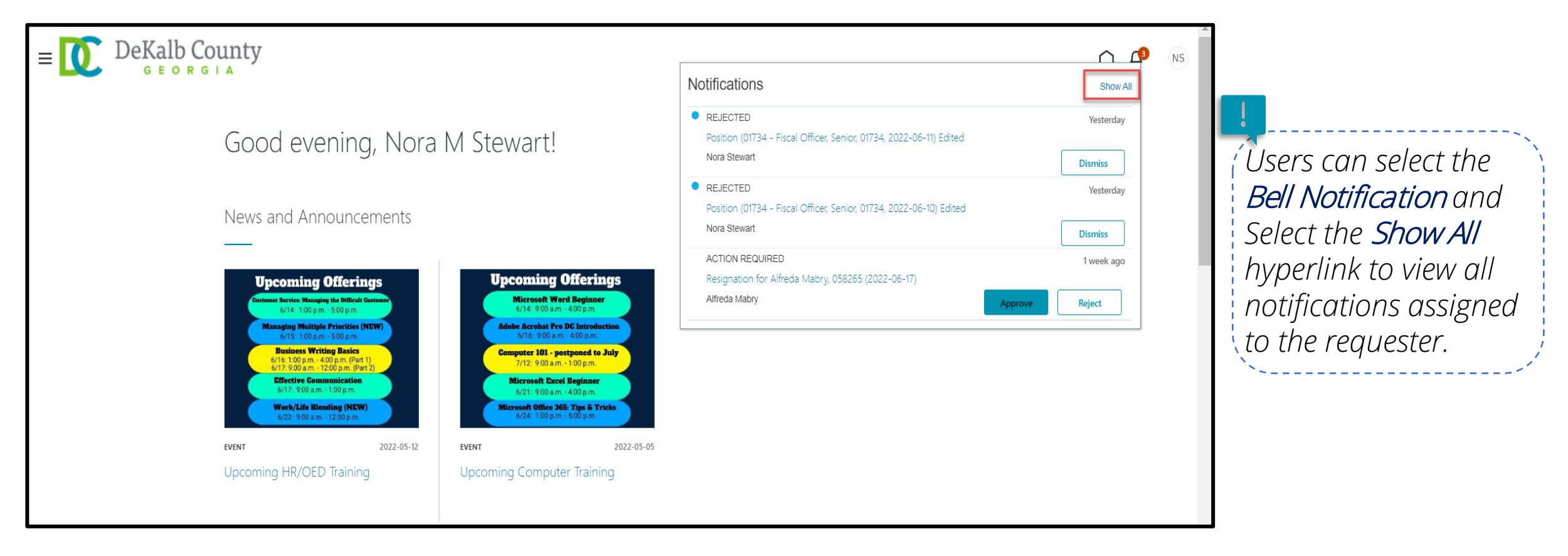

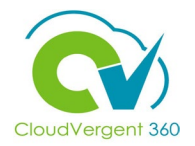

|                                                         | Select the <i>Created by Me</i> hyperlink                          |           |
|---------------------------------------------------------|--------------------------------------------------------------------|-----------|
| ≡ DeKalb County                                         |                                                                    |           |
| K Notifications                                         |                                                                    | Worklist  |
| Assigned to Me (3)                                      | ted by Me (10) All                                                 |           |
| <b>Q</b> Search                                         |                                                                    |           |
| IN PROGRESS<br>Transfer for Dietrich Wills , (          | 01192 (2022-06-11)                                                 | Yesterday |
| Assigned to Darnell Fullum                              | With                                                               | idraw     |
| IN PROGRESS                                             |                                                                    | Yesterday |
| Assignment Change for Rho<br>Assigned to Darnell Fullum | onda Beasley, 058620 (2022-06-11)<br>With                          | ıdraw     |
| IN PROGRESS                                             |                                                                    | Yesterday |
| Salary Adjustment Approva                               | Requested for Anthony Smith (003480) on 2022-06-25 by Nora Stewart | _         |
| Assigned to multiple people                             | With                                                               | draw      |
| IN PROGRESS                                             |                                                                    | Yesterday |
| Assignment Change for No                                | ah Farber-Jones, 054277 (2022-06-22)                               |           |
| Assigned to Darnell Fullum                              | 1000                                                               | Turner T  |

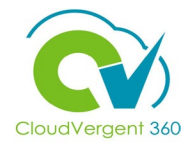

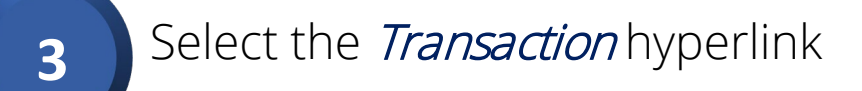

| ≡ DeKalb County                                                       |                                 |          |
|-----------------------------------------------------------------------|---------------------------------|----------|
| Notifications                                                         |                                 | Worklist |
| Assigned to Me (3) Created by 1e (10                                  | )) All                          |          |
| Q Search                                                              |                                 |          |
| IN PROGRESS<br>Transfer for Dietrich Wills , 001192 (2022-00          | 6-11)                           |          |
| Assigned to Darnell Fullum                                            | Withdraw                        |          |
| IN PROGRESS<br>Assignment Change for Rhonda Beasley, 05               | Yesterday<br>58620 (2022-06-11) |          |
| Assigned to Darnell Fullum                                            | Withdraw                        |          |
| IN PROGRESS                                                           | Yesterday                       |          |
| Assigned to multiple people                                           | Withdraw                        |          |
| IN PROGRESS                                                           | Yesterday                       |          |
| Assignment Change for Noah Farber-Jones<br>Assigned to Darnell Fullum | s, 034211 (2022-06-22)          | <b>.</b> |

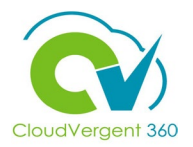

| td-dev2.fa.us2.oraclecloud.com/hcmUI/faces/adf.task-flow?_doc<br>manager An<br>Lin | tinony Dobson<br>הפימסט Dobson<br>ne manager | EB-INF%2Foracle%2Fapps%2Ffinancials%2FcommonModules%2Fshared%2Fp<br>Kimberry NIS Bullock-<br>Unangst<br>Line manager | • Q |
|------------------------------------------------------------------------------------|----------------------------------------------|----------------------------------------------------------------------------------------------------|-----|
| Employee Details                                                                   |                                              |                                                                                                    |     |
|                                                                                    | Name                                         | Dietrich M Wills                                                                                                    |     |
| Pe                                                                                 | erson Number                                 | 001192                                                                                                    |     |
| Assignr                                                                            | ment Number                                  | E001192-2                                                                                                    |     |
|                                                                                    | Job                                          | 21063 - Payroll / Personnel Supervisor                                                                               | Ň   |
|                                                                                    | Location                                     | FIR-ADMIN - Fire Administrative Services                                                                             |     |
|                                                                                    | Department                                   | 04925 - FIRE & RESCUE SERVICES -<br>OPERATIONS                                                                       |     |
|                                                                                    | Manager                                      | Anthony Dobson                                                                                                    |     |
| Anna 2007                                                                          |                                              |                                                                                                    |     |
| Approvers                                                                          |                                              |                                                                                                    |     |
|                                                                                    | AL_SR                                        |                                                                                                    |     |
|                                                                                    | APPROVAL_S                                   | R                                                                                                    |     |
| O Darnell Fullum                                                                   |                                              |                                                                                                    | А   |
| 1                                                                                  |                                              | 6/22/22 9:35 AM                                                                                                    |     |
| Assigned to Darnell Fullu                                                          | m                                            |                                                                                                    |     |
|                                                                                    |                                              | 6/22/22 9:35 AM                                                                                                    |     |
| Submitted by Nora M Stev                                                           | wart                                         |                                                                                                    |     |

Selecting the approval transaction will prompt a pop-up window, which includes all transactional details e.g., Transaction Action & Action Reason, Transfer Details, Employee Details and Approvers.

View the Assigned Approvers and Approval Level of the pending transaction